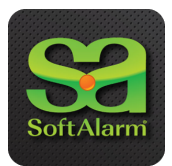

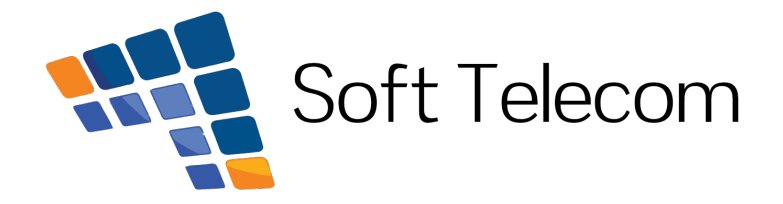

## Kom-igång med SoftAlarm tjänsterna

- 1. Sök efter **softalarm** på Google Play eller AppStore i din mobil och ladda ner Appen.
- 2. Klicka på "Skapa nytt konto" och registrera ditt nya SoftAlarm konto.
- 3. Tänk på att klicka på "Jag har QR kod" när du registrerat email och lösenord.
- 4. Var noga med att din mobils kamera är mittför QR koden när du klicka för att skanna in QR koden.
- 5. Logga nu in i din SoftAlarm App med den email och det lösenord som du skrev in ovan.
- 6. För Iphone användare, godkänn att ett SMS skickas för att registrera din Mobil i SoftAlarm.
- 7. Kontakta upp till tolv personer som du vill ha som kontakter i SoftAlarm och be dem ladda ner SoftAlarm. Genom att invitera/acceptera varandra i SoftAlarm kommer ni enkelt att kunna sända och ta emot larm mellan varandra. Tänk på att du registrerar dina kontakter i din Kontaktbok som +467xxxxxxx.
- 8. Att ladda ned Appen, registrera sitt SoftAlarm konto, skicka invites för att bygga upp sitt SoftAlarm TrygghetsNätverk samt att ta emot Larm är gratis.
- 9. För att se vilka SoftAlarm tjänster som du har, klicka på Meny ikonen uppe till vänster i din App. Aktiva tjänster visas i grönt och ej aktiva tjänster är grå.

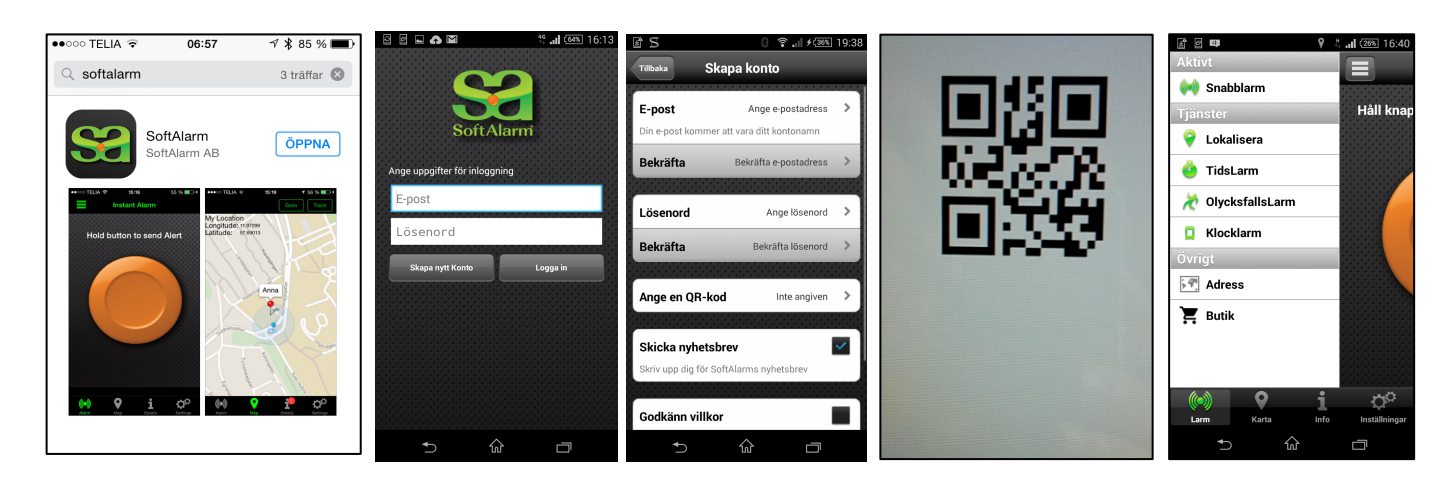

Ladda ner Skapa konto Registrera Scanna QR kod Se Tjänster

Vänliga hälsningar Soft Telecom AB